| 文件名/NAME                                        | 大客户 05 Ai Motor( 改型号为 CanalPro X-Move) 根管预备机英文说明书 | 代码/code 71.05.03.006     |
|-------------------------------------------------|---------------------------------------------------|--------------------------|
| 尺寸/SIZE                                         | 130×190mm,出血 6mm                                  | 版本/REV. V1.2             |
| 材质/MATERIAL                                     | 120g 铜版纸                                          |                          |
| 工艺/PROCESS                                      | /                                                 |                          |
| 装订&注释/<br><sup>bind (books etc)</sup><br>&NOTES | 骑马订                                               | 印刷颜色/COLORS 4X4<br>■CMYK |
| 修订日期/DATE                                       | 2024年06月24日                                       | ]                        |

请勿打印此页,仅供参考。/DO NOT PRINT THIS PAGE,REFERENCE ONLY.

# CanalPro X-Move

Instructions for Use - User Manual

**CE** 0197

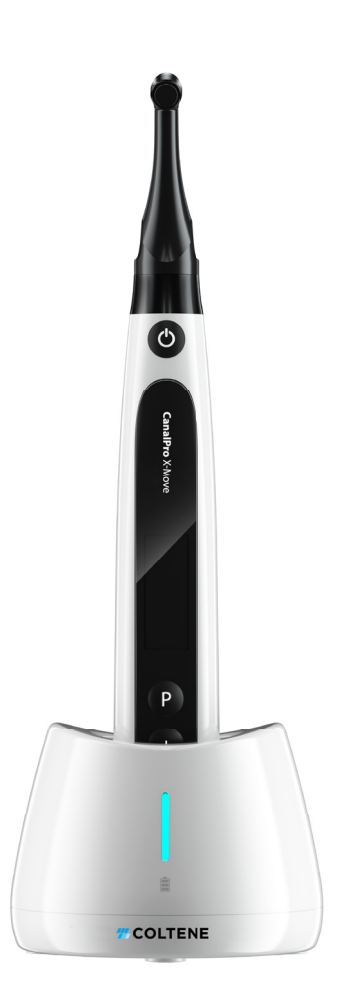

# **COLTENE**

ΕN

Please carefully read this User Manual before first operation.

The device must be operated in a healthcare facility, hospital or clinic by legally qualified dentists.

It is assumed that the operator is familiar with a root canal apex locator.

## Intended use

The CanalPro X-Move is an endodontic motor, an electro-medical device designed to drive mechanical instruments intended for dental root canal treatment (end-odontic files).

In addition, it is intended to determine the working length (apex locator functionality).

United States federal law authorises the sale of this device only by a physician or by a prescription of the latter [21CFR801.109(b)(1)].

End user are invited to register CanalPro X-Move motor on mycoltene.com

mycoltene.com provides :

- User Manuals
- Troubleshooting guides
- Service points and contacts

# **Table of Contents**

| 1. Product introduction1                                                 |
|--------------------------------------------------------------------------|
| 1.1 Description of the device1                                           |
| 1.3 Technical specifications2                                            |
| 1.4 Warnings ······3                                                     |
| 1.5 Contraindications                                                    |
| 1.6 Device safety classification4                                        |
| 1.7 Environmental parameters4                                            |
| 1.8 User qualification4                                                  |
| 1.9 Intended use4                                                        |
| 2. Device setup instructions4                                            |
| 2.1 Contra-angle setup4                                                  |
| 2.2 File setup5                                                          |
| 2.3 Apex locator setup ······6                                           |
| 3. Device Operation modes and display interface8                         |
| 3.1 Motor modes8                                                         |
| 3.2 Apex locator Operation mode9                                         |
| 3.3 Combined Motor and Apex locator Operation mode9                      |
| 3.4 Display interface10                                                  |
| 4. Device operating instructions 11                                      |
| 4.1 Setting interface and button description11                           |
| 4.2 Power ON and power OFF the device11                                  |
| 4.3 Select User Programs13                                               |
| 4.4 Set User Program parameters13                                        |
| 4.5 Set device parameters16                                              |
| 4.6 Torque overload protection17                                         |
| 4.7 Apex locator limitations18                                           |
| 5. Troubleshooting 19                                                    |
| 6. Cleaning, Disinfection and Sterilization 20                           |
| 6.1 Foreword20                                                           |
| 6.2 General recommendations20                                            |
| 6.3 Step-by-Step Procedure for the motor handpiece, the AC adapter and   |
| the base21                                                               |
| 6.4 Step-by-Step Procedure for accessories (contra-angle, lip clip, file |
| holder, touch probe)21                                                   |
| 7. Maintenance                                                           |
| 7.1 Calibration                                                          |

| 7.2 Lubrification of the contra-angle2                          | 4  |
|-----------------------------------------------------------------|----|
| 7.3 Charging of the battery ······2                             | 4  |
| 7.4 Replacement of the battery2                                 | 4  |
| 8. Storage 2                                                    | 5  |
| 9. Transportation 2                                             | 5  |
| 10. Environmental protection 2                                  | 5  |
| 11. After sales service 2                                       | 5  |
| 12. Symbol instruction ······2                                  | 5  |
| 13. Statement······ 2                                           | 6  |
| 14. EMC-Declaration of conformity2                              | 6  |
| 14.1 Technical Description Concerning Electromagnetic Emission2 | 6  |
| 14.2 Technical Description Concerning Electromagnetic Immunity2 | 27 |

## **1. Product introduction**

#### 1.1 Description of the device

The CanalPro X-Move is a cordless endodontic motor with an integrated root canal apex locator. It can be used as an endodontic motor for preparation of root canals and as an apex locator device to determine the root canal working length. It can also be used to prepare the canals while monitoring the relative position of the endodontic instrument tip inside the canal (combined Motor and Apex locator mode).

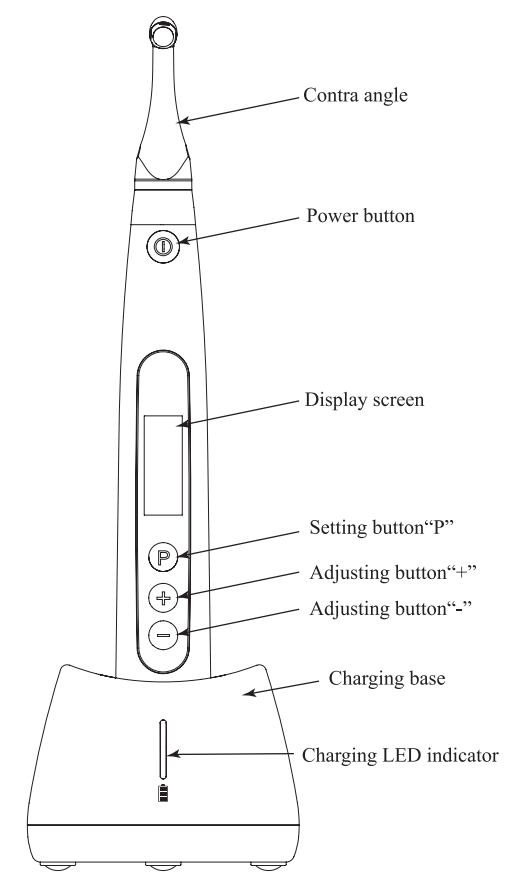

## **1.2 Components and accessories**

| # | Designation | Quantity | Woight (g) | Reference |  |
|---|-------------|----------|------------|-----------|--|
|   |             | Quantity | weight (g) | COLTENE   |  |

| 1  | Motor handpiece               | 1  | 137  | 65002742 |
|----|-------------------------------|----|------|----------|
| 2  | Charging base                 | 1  | 155  | 65002743 |
| 3  | Contra-angle                  | 1  | 20   | 65002744 |
| 4  | Spray nozzle                  | 1  | 2    | 65002745 |
| 5  | Measuring wire                | 1  | 22   | 65002747 |
| 6  | File holder                   | 4  | 8    | 65002748 |
| 7  | Lip clip                      | 2  | 2.6  | 65002749 |
| 8  | Touch probe                   | 2  | 2.4  | 65002750 |
| 9  | "O"-ring                      | 4  | < 1  | 65002751 |
| 10 | Universal AC-Adapter          | 1  | 96   | 65002746 |
| 11 | Disposable insulation sleeves | 10 | 1.9  | 65002841 |
| 12 | Battery                       | 1  | 37.5 | 65002752 |
| -  | User manual                   | 1  | -    | -        |
| _  | Apex locator troubleshooting  | 1  | _    | _        |
|    | card                          |    |      |          |
| -  | Package content list          | 1  | -    | -        |

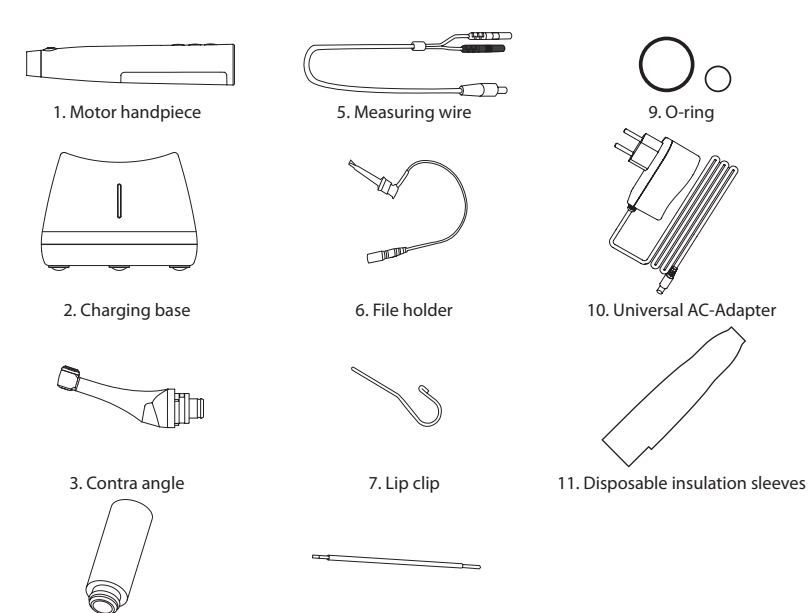

4. Spray Nozzle

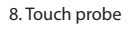

## **1.3 Technical specifications**

a) Motor handpiece lithium battery specification 3.7V / 2000mAh

b) Power adapter specification
Input: ~100V-240V 50Hz/60Hz 0.4A max
Output: DC5V/1A
Plugs: type C, type A, type G and type I
c) Motor handpiece mechanical specification
Torque range: 0.4N.cm-5.0N.cm
Speed range: 100rpm-2500rpm
d) Wireless charging specification
Frequency range: 112-205kHz
Maximum RF output power of the product: 9.46dBuA/m@3m

# 1.4 Warnings

a) Do not use this device for anything else than its intended use.

b) Use original components and accessories only.

c) Always set torque and speed following the recommendations of the file manufacturer.

d) Make sure the contra-angle is well connected before starting the motor handpiece (refer to Chapter 2.1.)

e) Make sure the instrument is well connected and locked before starting the motor handpiece (refer to Chapter 2.2).

f) Do not connect or disconnect the contra-angle while the motor is running.

g) Do not disconnect the instrument while the motor is running.

h) Be sure to be able to power OFF the device at any time.

i) Operate and store the device in reliable environment (refer to Chapter 1.7 and Chapter 8).

j) Do not use the device near fluorescent lamps, radio transmitting devices, remote control devices, handheld, and mobile high-frequency communication devices, due to EMC (Electro Magnetic Compatibility) interferences.

k) The motor handpiece, power adapter and charging base are not autoclavable (refer to Chapter 6).

I) Replace the battery according to the instructions (refer to Chapter 7.4).m) Do not make any changes or modifications to the device. Any change,

modification or any other alteration of the device may violate safety regulations, causing harm to the patient.

n) In case of motor handpiece frequent overheating, contact a local distributor.

o) Do not directly or indirectly place the device near heat sources.

p) Do not cover the device.

q) Remove the battery from the device if storing for a long period of time.

#### **1.5 Contraindications**

a) Do not use this device on patients who have implanted pacemakers, defibrillators, or any other implantable devices.

b) Do not use this device on patients with hemophilia.

c) Use with caution on patients with heart disease, pregnant women, and young children.

#### 1.6 Device safety classification

a) Type of Operation mode: Continuous operating electromedical device b) Type of protection against electric shock: Class II equipment with internal power supply

c) Degree of protection against electric shock: B type applied part

d) Degree of protection against harmful ingress of water: Ordinary equipment (IPX0)

e) Degree of safety application in the presence of a flammable anesthetic mixture with air, oxygen, or nitrous oxide: Equipment cannot be used in the presence of a flammable anesthetic mixture with air, oxygen, or nitrous oxide.

f) Applied part: contra-angle, lip clip, file holder, touch probe. The contact duration of applied part: 1 to 10 minutes. Maximum temperature of applied part: 46.6°C (115.88°F).

#### **1.7 Environmental parameters**

a) Operating ambient temperature: +5°C ~ +40°C (+41°F ~+104°F)

b) Operating relative humidity: 30% ~ 75%

c) Operating atmospheric pressure: 70kPa ~ 106kPa

#### 1.8 User qualification

a) The device must be operated in a healthcare facility, hospital or clinic by legally qualified dentists.

b) It is assumed that the operator is familiar with a root canal apex locator.

#### 1.9 Intended use

a) The CanalPro X-Move is an endodontic motor, an electro-medical device designed to drive mechanical instruments intended for dental root canal treatment (endodontic files).

b) In addition, it is intended to determine the working length (apex locator functionality).

## 2. Device setup instructions

#### 2.1 Contra-angle setup

2.1.1 Before the first use and after each treatment

a) Clean and disinfect the contra-angle (refer to Chapter 6).

b) Lubricate the contra-angle (refer to Chapter 7.2).

c) Sterilize the contra-angle (refer to Chapter 6).

#### **COLTENE**

4

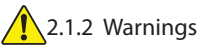

a) Use original contra-angle only.

b) Make sure the contra-angle is well connected before starting the motor handpiece.

c) Do not connect or disconnect the contra-angle while the motor is running.

2.1.3 Connecting the contra-angle

1. Align the three pins of the contra-angle with the positioning slots of the motor handpiece.

2. Push the contra-angle horizontally. A "click" sound indicates that the installation is in place.

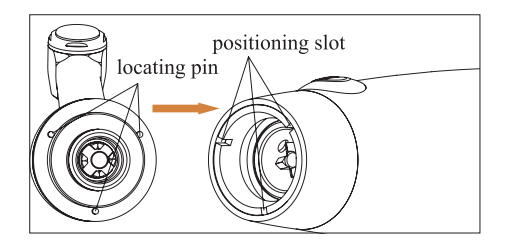

3. The contra-angle must rotate 360° freely.

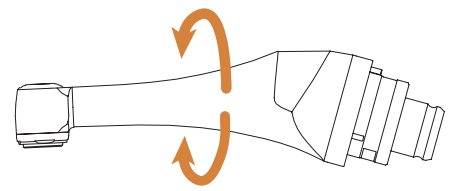

2.1.4 Disconnecting the contra-angle Pull out the contra-angle horizontally.

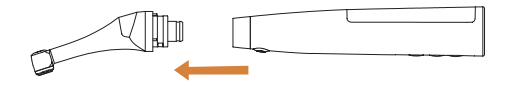

## 2.2 File setup

2.2.1 Warnings a) Make sure the instruments are compliant to ISO1797 standard (Shanks for

rotary and oscillating instruments).

b) Connecting and disconnecting files without holding down the Push button may damage the chuck of the contra-angle.

c) Be careful when manipulating files to avoid injury to fingers.

d) Make sure the file is well connected and locked before starting the motor handpiece.

e) Do not disconnect the file while the motor is running.

2.2.2 Connecting a file

Plug the file into the hole of the contra-angle head.

1. Hold down the Push button on the contra-angle and push the file.

2. While pushing, rotate the file clockwise and counterclockwise until its shank is aligned with the contra-angle latch groove.

3. When the shank is aligned and slips into place, release the Push button to lock the file into the contra-angle.

Push Button

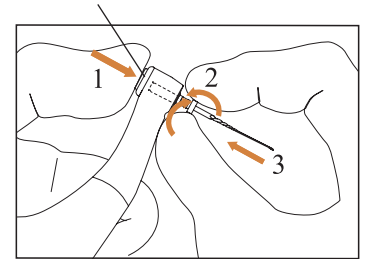

2.2.3 Disconnecting a file

Hold down the Push button and pull out the file.

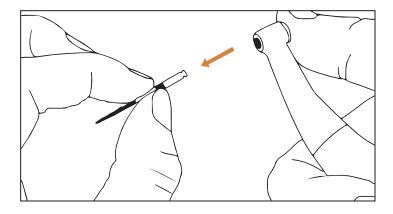

## 2.3 Apex locator setup

2.3.1 Warnings a) In Apex locator mode, the file holder must properly hold the file.

b) In case of bad or wrong connection signal, replace the measuring wire.

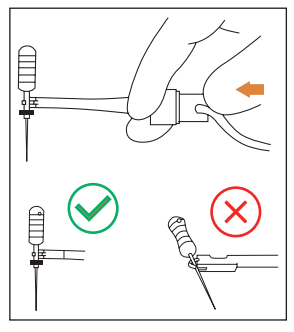

c) In apex locator mode it is suggested to install the motor handpiece in the charging base to get better visual angle.

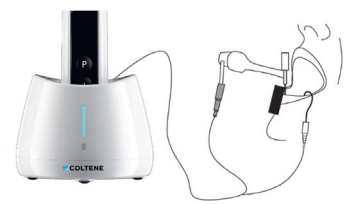

d) The Apex locator detects the canal apical foramen, not the tooth anatomical apex. This could explain some differences between the apex locator signal and an X-ray image.

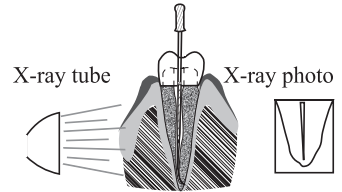

e) Not all conditions are ideal for working length determination. To be informed about the Apex locator limitations, refer to Chapter 4.7.

2.3.2 Connecting apex locator wires

1. Connect the measuring wire to the motor handpiece (USB socket at the back).

2. Connect the lip clip to the white socket of the measuring wire.

3. Connect the file holder plug to the black socket of the measuring wire (this is not required in combined Motor and Apex locator mode).

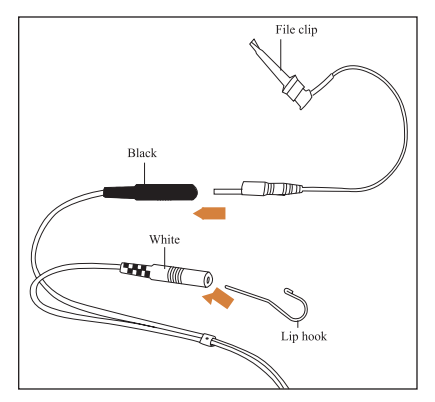

## 2.3.3 Connection testing

It is strongly recommended to check the connection quality before every use. 1. In Apex locator mode, clip the holder on lip clip and check that all the indicator bars light up, as shown below:

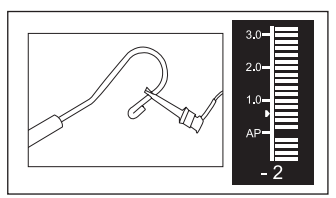

2. In combined Motor and Apex locator mode, touch the lip clip with the file and check that all the indicator bars light up, as shown below:

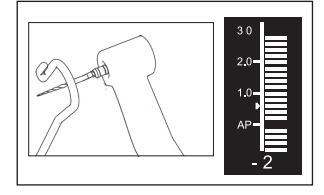

## 3. Device Operation modes and display interface

## 3.1 Motor modes

3.1.1 CW Operation Mode (Clockwise continuous rotation mode) In this mode, the motor handpiece rotates in clockwise direction only (forward direction).

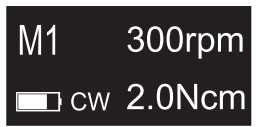

3.1.2 CCW Operation Mode (Counterclockwise continuous rotation mode) In this mode, the motor handpiece rotates in counterclockwise direction only (reverse direction). In this mode, a double beep sounds continuously.

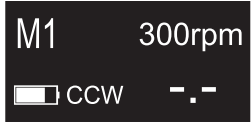

3.1.3 REC Operation Mode (Reciprocating motion mode) In this mode, the motor handpiece generates reciprocating motion only (F: Forward angle, R: Reverse angle).

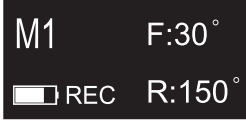

3.1.4 ATR Operation Mode (Adaptive Torque Reverse mode) In this mode, the motor handpiece rotates in clockwise direction and generates reciprocating motion when the torque load on the file is higher than the set torque limit.

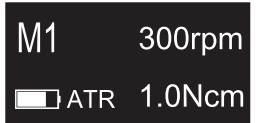

## 3.2 Apex locator Operation mode

EAL Operation Mode (Electronic Apex Locator) This mode is intended for working length determination only. In this mode, the motor handpiece does not run.

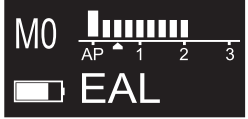

## 3.3 Combined Motor and Apex locator Operation mode

When a file is inside the canal and the lip clip is in contact with patient's lip, the device enters automatically in the combined Motor and Apex locator mode.

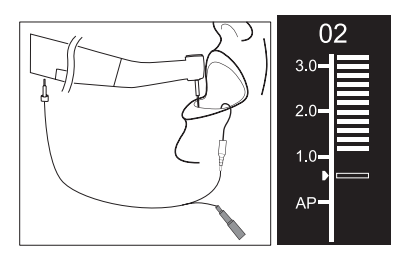

3.4 Display interface

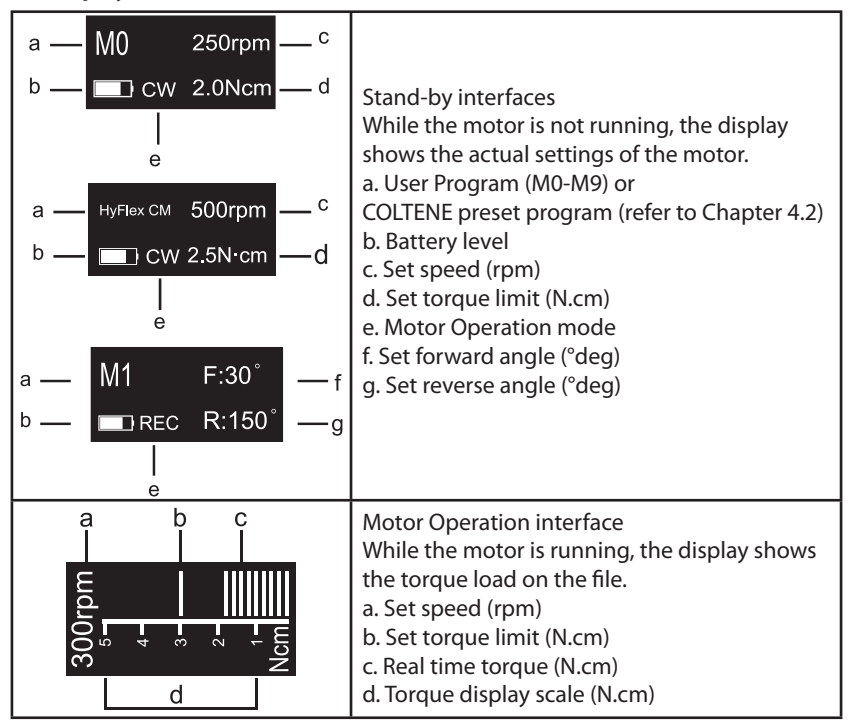

| a 1.0-<br>AP-<br>AP-<br>AP-<br>AP-<br>AP-<br>AP-<br>AP-<br>AP-<br>AP-<br>AP | Combined Motor and Apex locator Operation<br>interface<br>a. File progression indication bar<br>b. File progression indication number<br>The numbers 1.0, 2.0, 3.0 (a) and numbers "00"-<br>"16" (b) do not represent an absolute length.<br>It simply indicates the relative file position to-<br>wards the apical foramen. These numbers are<br>used to help the determination of the working<br>length.<br>c. Apical foramen (AP)<br>The digital number "00" (b) indicates that the<br>file has reached the apical foramen. The digital<br>numbers "-1" and "-2" (b) indicate that the file<br>has passed the apical foramen. |
|-----------------------------------------------------------------------------|----------------------------------------------------------------------------------------------------|
| d<br>a-M0 <u>Ap^ i 2 i</u> -c<br>b- <b>EAL</b><br>e                         | Apex locator Operation interface<br>(EAL mode)<br>a. User Program (M0-M9)<br>b. Battery level<br>c. File position indication bar<br>d. Apical reference point<br>e. Motor Operation mode                                                                                                    |

# 4. Device operating instructions

## 4.1 Setting interface and button description

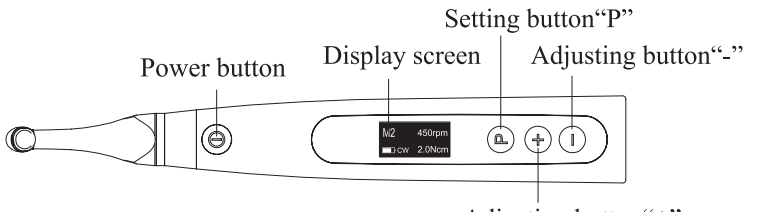

Adjusting button"+"

## 4.2 Power ON and power OFF the device

1. To power ON the device, press the Power button. The device enters directly in the Coltene File Systems.

The Coltene File Systems are already preset in the device, in order to assist and facilitate the use, with pre-settings parameters according to Coltene recommendations.

# Coltene files can only be used if they are registered in the country. The fact that they are pre-programmed in this endo motor does not prejudge their registration.

2. To select the desired Coltene File System, press the Adjusting button "+"/"-" and press the Setting button "P" to confirm.

3. To select a file, press the Adjusting button "+"/"-" and press the Power button to confirm.

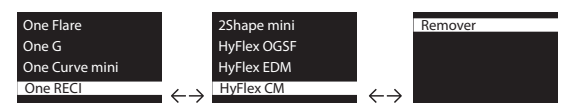

For example, for HyFlex EDM

| File systems               | File selection          | Stand-by          | Operation                                             |  |  |
|----------------------------|-------------------------|-------------------|-------------------------------------------------------|--|--|
| selection                  |                         | interface         | interface                                             |  |  |
| 2Shape mini<br>HyFlex OGSF | HyFlex EDM<br>Opener CW | HyFlex EDM 400rpm | udu III                                               |  |  |
| HyFlex EDM                 | Glidepath 400rpm        | CW 2.5N cm        | 1000                                                  |  |  |
| HyFlex VM                  | EDM                     |                   | 5 - 4 - 4 - 3 - 4 - 1 - 1 - 1 - 1 - 1 - 1 - 1 - 1 - 1 |  |  |

4. In stand-by state. The display shows the stand-by interface of the last program used. For example:

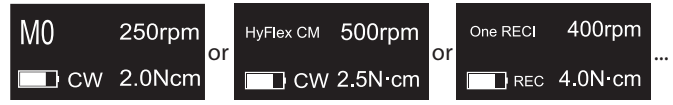

5. To replace one of the five "favorite" registered Coltene File System with another one, press the Adjusting button "+"/"-" to select the program to replace, and hold down the Setting button "P" during about 3 seconds.

5 favorites programs can be selected (refer to Chapter 4.4.2).

6. To start the motor from the stand-by state, press the Power button. The display shows the working interface according to the program used. For example:

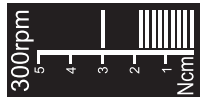

7. To stop the motor, press the Power button again. The device goes back in stand-by state.

8. To power OFF the device, hold down the Setting button "P", and press the Pow-

er button. In stand-by state, the device will automatically shut down after 5 minutes.

## 4.3 Select User Programs

The device contains 10 memorized User Programs (M0-M9) and 5 preset/favorite Coltene File Systems available directly from the stand-by state.

1. Press the Setting button "P" to select a program from Coltene File Systems list

2. To select a program from the stand-by state, press the Adjusting button "+"/"-".

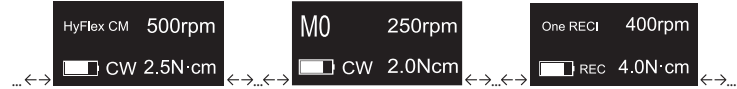

3. To come back to Coltene File Systems list press the Power button.

# 4.4 Set User Program parameters

## 4.4.1 Warnings

a) Make sure the Operation Mode is adequate before starting the motor. b) All the parameters must be set according to the file manufacturer

recommendations.

c) Make sure all the parameters are verified before starting the motor handpiece.

d) M0-M9 User Program parameters modified by the user are memorized. e) Coltene File Systems parameters cannot be modified by the user (refer to Chapter 4.2).

## 4.4.2 Parameter setting

To modify User Program parameters from the stand-by state:

1. To select the desired parameter, press the Setting button "P".

2. To modify the parameter setting, press the Adjusting button "+"/"-".

3. Press the Power button or wait 5 seconds to confirm.

## 4.4.3 User Program parameters list

| Operation Mode | Set Operation Mode               |
|----------------|----------------------------------|
| CW             | Chapter 3 for modes description) |

|                        | Set Working Speed                                                                                                    |  |  |  |  |
|------------------------|----------------------------------------------------------------------------------------------------|--|--|--|--|
|                        | In continuous rotation modes (CW and CCW), the working speed can be adjusted from 100rpm to 2500rpm (50rpm increments).                                                                                                    |  |  |  |  |
| Speed                  | In REC mode, the working speed can be adjusted for 100rpm to 500rpm (50rpm increments).                                                                                                    |  |  |  |  |
| 25010111               | In ATR mode, the working speed can be adjusted for 100rpm to 500rpm (50rpm increments).                                                                                                    |  |  |  |  |
|                        | In REC and ATR modes, the working speed represents the mean speed of one single angle movement (speed set for both Forward and Reverse angles).                                                                                                    |  |  |  |  |
| Torque Limit<br>1.0Ncm | Set Torque Limit<br>In CW continuous rotation mode, the torque limit can be<br>adjusted from 0.4N.cm to 5.0N.cm depending on the set<br>speed:<br>• 100-350rpm Max torque limit : 5.0N.cm<br>• 400-500rpm Max torque limit : 4.5N.cm<br>• 550-650rpm Max torque limit : 4.0N.cm<br>• 700-1200rpm Max torque limit : 3.0N.cm<br>• 1250-1500rpm Max torque limit : 2.0N.cm<br>• 1550-2000rpm Max torque limit : 1.5N.cm<br>• 2050-2500rpm Max torque limit : 1.0N.cm<br>In REC mode, the torque limit can be adjusted from 2.0N.<br>cm to 5.0N.cm depending on the set speed:<br>• 100-350rpm Trigger Torque<br>between 2.0N.cm and 5.0N.cm<br>• 400-500rpm Trigger Torque<br>between 2.0N.cm and 4.5N.cm<br>In ATR mode, the Trigger Torque can be adjusted<br>from 0.4N.cm to 4.0N.cm.<br>In CCW continuous rotation mode, the torque limit<br>cannot be set. |  |  |  |  |

|                    | Set Apical Action                                                                                                    |  |  |  |
|--------------------|----------------------------------------------------------------------------------------------------|--|--|--|
|                    | The Apical action applies when the file reaches the set apical reference point (refer to <b>Flash Bar Position</b> below)                                                                                                    |  |  |  |
|                    | OFF: Disable Apical Action                                                                                                    |  |  |  |
| Apical Action      | STOP: The motor stops automatically when the file reach-                                                                                                    |  |  |  |
| OFF                | es the reference point. The motor restarts automatically when the file is pulled away from the reference point.                                                                                                    |  |  |  |
|                    | REVERSE: The motor automatically reverses the rotation<br>direction when the file reaches the reference point. The<br>motor goes back automatically to initial rotation direction<br>when the file is pulled away from the reference point. |  |  |  |
|                    | Set Auto Start                                                                                                    |  |  |  |
| Auto Start         | OFF: Disable Auto Start (the Main button is needed to start the motor handpiece).                                                                                                    |  |  |  |
| OFF                | ON: The motor starts automatically when the file is                                                                                                    |  |  |  |
|                    | inserted into the canal (from when the file progression                                                                                                    |  |  |  |
|                    | Indicator shows 2 bars).                                                                                                    |  |  |  |
| Auto Stop          | OFFE Disable Auto Stop (the Main button is needed to                                                                                                    |  |  |  |
| OFF                | stop the motor handpiece) ON: The motor stops auto-                                                                                                    |  |  |  |
| ΟΓΓ                | matically when the file is taken out the canal.                                                                                                    |  |  |  |
|                    | Set Flash Bar Position (Apical reference point)                                                                                                    |  |  |  |
| Flash Bar Position | The apical reference point (flash bar) can be set from 2 to AP (Apical foramen). (0.5 indicates that the file tip is lo-                                                                                                    |  |  |  |
|                    | cated very near the physiological apical foramen) <b>Apical</b><br><b>Action</b> and <b>Apical Slow Down</b> are triggered by the apical                                                                                                    |  |  |  |
|                    | reference point.                                                                                                    |  |  |  |

|                            | Set Apical Slow Down                                                                                                    |
|----------------------------|----------------------------------------------------------------------------------------------------|
|                            | When the Apical Slow Down is activated, the motor slows                                                                  |
| Apical Slow Down           | apical reference point. The motor speed decreases                                                                        |
| OFF                        | starting from the position "3.0" of the file progression indication bar.                                                 |
|                            | OFF: Disable Apical Slow Down                                                                                            |
| Apical Slow Down<br>200rpm | In CW continuous rotation mode, the final speed can be adjusted from 100rpm to the current set speed (50rpm increments). |
|                            | The Apical Slow Down function is available for CW & CCW                                                                  |
|                            | continuous rotation mode only.                                                                                           |
|                            | The final speed must be lower than the nominal speed.                                                                    |
|                            | Forward Angle                                                                                                    |
| Forward Angle              | In REC mode, the Forward Angle can be adjusted from 20°                                                                  |
| 30°                        | to 400° (10° increments) In ATR mode, the Forward Angle                                                                  |
|                            | Call be adjusted from 60 to 400 (10 increments).                                                                         |
|                            | Reverse Angle                                                                                                    |
| Reverse Angle              | In REC mode, the Reverse Angle can be adjusted from 20° to 400° (10° increments)                                         |
| 150°                       | In ATR mode, the Reverse Angle can be adjusted from 20° to the Forward Angle (10° increments).                           |
|                            |                                                                                                    |

## 4.4.4 User Programs parameters availability table

| Parameter<br>User Program<br>Operation Mode | Set<br>Working<br>Speed | Set<br>Torque<br>Limit | Set<br>Apical<br>Action | Set<br>Auto<br>Start | Set<br>Auto<br>Stop | Set<br>Flash Bar<br>Position | Set Apical<br>Slow<br>Down | Set<br>Forward<br>Angle | Set<br>Reverse<br>Angle |
|---------------------------------------------|-------------------------|------------------------|-------------------------|----------------------|---------------------|------------------------------|----------------------------|-------------------------|-------------------------|
| CW                                          | YES                     | YES                    | YES                     | YES                  | YES                 | YES                          | YES                        | n/a                     | n/a                     |
| CCW                                         | YES                     | NO                     | NO                      | NO                   | NO                  | YES                          | YES                        | n/a                     | n/a                     |
| REC                                         | YES                     | YES                    | YES                     | YES                  | YES                 | YES                          | NO                         | YES                     | YES                     |
| ATR                                         | YES                     | YES                    | YES                     | YES                  | YES                 | YES                          | NO                         | YES                     | YES                     |
| EAL                                         | n/a                     | n/a                    | n/a                     | n/a                  | n/a                 | YES                          | n/a                        | n/a                     | n/a                     |

## 4.5 Set device parameters

To set the device parameters:

1. To access the device parameters from the power OFF state, hold down the Setting button "P" and press Power button.

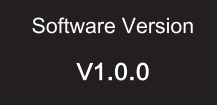

2. To select the desired parameter, press Setting button "P"

3. To set the parameter, press the Adjusting button "+"/"-" and the Power button to confirm.

| 4.5.1 | Device | parameters | list |
|-------|--------|------------|------|
|-------|--------|------------|------|

|                                   | Auto Power OFF                                                                                      |
|-----------------------------------|----------------------------------------------------------------------------------------------------|
| Auto Power OFF                    | In stand-by state, the device automatically turns OFF after the set timer.                          |
| 5 11111                           | The timer can be adjusted from 3 minutes to 30 minutes (1                                           |
|                                   | Auto Standby Scr                                                                                    |
| Auto Standby Scr<br><b>30 sec</b> | The display automatically switches back to the stand-by interface after the set timer.              |
|                                   | The timer can be adjusted from 3 seconds to 30 seconds (1 second increments)                        |
| Dominant Hand                     | Dominant Hand                                                                                       |
| Right                             | The device can be adjusted for left-handed or right-<br>handed user (180° rotation of the display). |
|                                   | Calibration                                                                                         |
| Colibration                       | Make sure the original contra-angle is installed before starting the motor calibration.             |
| Calibration                       | OFF: No action.                                                                                     |
| OFF                               | ON: Start motor calibration                                                                         |
|                                   | The motor must be calibrated before the first use and after lubrification.                          |
| Beeper Volume                     | Beeper volume                                                                                       |
| Vol.3                             | The device sound volume can be adjusted from                                                        |
|                                   | voi. 0 to voi. 5. voi. 0. mate.                                                                     |
| Restore Defaults                  | Restore Defaults                                                                                    |
|                                   | OFF: No action.                                                                                     |
| OFF                               | ON: Device parameters return to original setting.                                                   |

## 4.6 Torque overload protection

During operation, if the measured torque load exceeds the torque limit, the motor will automatically reverse the direction of rotation. The motor returns to initial Operation mode (CW) when the torque load goes back below the torque limit.

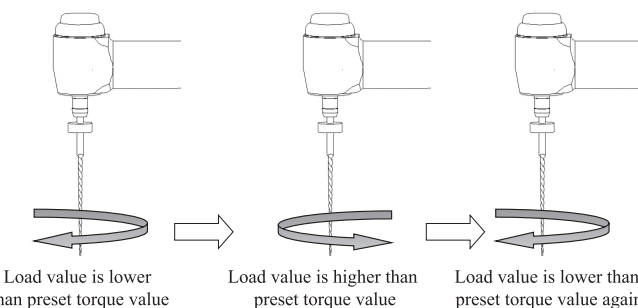

than preset torque value

Load value is lower than preset torque value again

## 4.6.1 Warnings

a) In reciprocation motion mode (REC), when the load value is higher than the torque limit:

i. if the Forward angle is greater than the Reverse angle, the motor automatically switches to counterclockwise rotation (reverse direction). ii. if the Reverse angle is greater than the Forward angle, the motor automatically switches to clockwise rotation (forward direction).

b) The auto-reverse protection is not available for CCW and ATR modes.

c) The auto-reverse protection might not work properly in case of low battery level.

d) Under continuous load, the motor may stop automatically due to overheating. In that case, the device must be powered OFF long enough to allow the device to naturally cool down.

## 4.7 Apex locator limitations

Not all conditions are ideal for root canal length evaluation. Accurate signal cannot be obtained if the root canal shows the conditions listed below.

| Root canal with a large apical foramen<br>Root canal with exceptionally large apical<br>foramen due to a lesion or incomplete devel-<br>opment might disturb the electrical signal. |
|----------------------------------------------------------------------------------------------------|
| Root canal with liquid overflowing from the opening                                                                                                    |
| Root canal with blood or any other liquid<br>overflowing from the opening and in con-<br>tact with the gingival tissue might disturb<br>the electrical signal.                      |

| If the crown is broken and a section of<br>the gingival tissue intrudes into the cavity<br>surrounding the canal opening, the conta<br>between the gingival tissue and the file<br>might disturb the electrical signal.If the crown is broken and a section of<br>the gingival tissue intrudes into the cavity<br>surrounding the canal opening, the conta<br>between the gingival tissue and the file<br>might disturb the electrical signal.If the crown is broken and a section of<br>the gingival tissue intrudes into the cavity<br>surrounding the canal opening, the conta<br>between the gingival tissue and the file<br>might disturb the electrical signal.If the crown is broken and a section of<br>the gingival tissue and the file<br>might disturb the electrical signal.If the crown is broken and a section of<br>the gingival tissue and the file<br>might disturb the<br>electrical signal.If the crown is broken and a section of<br>the gingival tissue<br>metal crownIf the crown is broken and a section of<br>tissueIf the contact between the prosthesis and the<br>file might disturb the electrical signal. | gypsum       | Broken crown                                                                                                    |
|----------------------------------------------------------------------------------------------------|--------------|----------------------------------------------------------------------------------------------------|
| Fractured tooth         Fractured tooth might disturb the electrical signal.         gutta-percha       Re-treated root canal filled with gutta-percha         Debris of gutta-percha might disturb the electrical signal.         metal crown       Crown or metal prosthesis touching gingitissue         The contact between the prosthesis and the might disturb the electrical signal.                                                                                                    |              | If the crown is broken and a section of<br>the gingival tissue intrudes into the cavity<br>surrounding the canal opening, the contact<br>between the gingival tissue and the file<br>might disturb the electrical signal. |
| gutta-percha       Re-treated root canal filled with gutta-percha         Debris of gutta-percha might disturb the electrical signal.         metal crown       Crown or metal prosthesis touching gingit tissue         The contact between the prosthesis and the file might disturb the electrical signal.                                                                                                    |              | Fractured tooth<br>Fractured tooth might disturb the<br>electrical signal.                                                                                                    |
| metal crown<br>Crown or metal prosthesis touching ging<br>tissue<br>The contact between the prosthesis and the<br>file might disturb the electrical signal.                                                                                                    | gutta-percha | Re-treated root canal filled with gutta-per-<br>cha<br>Debris of gutta-percha might disturb the<br>electrical signal.                                                                                                    |
|                                                                                                    | metal crown  | Crown or metal prosthesis touching gingival<br>tissue<br>The contact between the prosthesis and the<br>file might disturb the electrical signal.                                                                          |
| Extremely dry root canal<br>A dry canal might disturb the electrical signal.                                                                                                    | Too dry      | Extremely dry root canal<br>A dry canal might disturb the electrical sig-<br>nal.                                                                                                    |

# 5. Troubleshooting

| Failure                              | Possible cause                                                   | Solutions                                |
|--------------------------------------|------------------------------------------------------------------|------------------------------------------|
| The motor handpiece does not rotate. | Device in EAL mode<br>EAL mode is only for canal<br>measurement. | Changing to CW, CCW,<br>REC or ATR mode. |

| There is a continuous<br>beep sound after starting<br>the motor handpiece. | The continuous beep<br>sound is indicating that<br>the motor handpiece is<br>under CCW mode. | Stop the motor handpiece<br>and change the operating<br>mode to CW Mode.            |
|----------------------------------------------------------------------------|----------------------------------------------------------------------------------------------|-------------------------------------------------------------------------------------|
| Contra-angle calibration failure                                           | Calibration failure caused<br>by strong resistance of<br>contra- angle                       | Clean the contra-angle<br>and recalibrate after oil<br>injection.                   |
| Motor handpiece<br>heating                                                 | Under Reciprocating<br>Motion Mode, the time of<br>use is too long.                          | Stop using. Resume use<br>after the temperature<br>of the motor handpiece<br>drops. |
| The time of endurance becomes shorter after charging.                      | Battery capacity becomes smaller.                                                            | Contact local distributor.                                                          |
| No sound                                                                   | Beeper Volume set to 0.<br>Vol.0: Mute.                                                      | Set Beeper Volume to 1,2,3.                                                         |
| The continuously rotating file is stuck at the root canal.                 | Incorrect specification<br>setting. Torque load is<br>too high for the file being<br>used.   | Choose CCW Mode, start<br>the motor handpiece, and<br>take the file out.            |

## 6. Cleaning, Disinfection and Sterilization

#### 6.1 Foreword

For hygiene and sanitary safety purposes, the contra-angle (including the O-ring), the lip clip, the file holder, and the touch probe must be cleaned, disinfected and sterilized before each usage to prevent any contamination. This concerns the first use, as well as all subsequent uses.

## **6.2 General recommendations**

a) After each use, all the objects that were in contact with infectious agents should be cleaned using towels impregnated with a disinfection agent.

b) Use OXYTECH<sup>®</sup> disinfecting solution or any other disinfection agent compliant with local national regulations (such as VAH/DGHM-listing, CE marking, FDA, and Health Canada approval) and in accordance with the IFU of the disinfecting solution manufacturer.

c) Do not immerge the contra-angle in a disinfectant solution or in an ultrasonic bath.

d) Do not use chloride detergent materials.

e) Do not use bleach or chloride disinfectant materials.

f) For your own safety, please wear personal protective equipment (gloves, glasses, mask).

g) The user is responsible for the sterility of the product and of the instruments.

h) The water quality must be compliant to the local regulations especially for the last rinsing step or with a washer-disinfector.

i) The contra-angle needs to be lubricated after cleaning and disinfection, but before sterilization (refer to Chapter 7.2).

j) To sterilize the endodontic files, refer to the manufacturer's instructions for use.

# Do not sterilize the motor handpiece, the AC-Adapter, or the charging base.

The handpiece, charger, and base cannot be cleaned and disinfected with automatic equipment. Manual cleaning and disinfection is required.

| 5.3 Step-by-Step Procedure for the moto | r handpiece, | the AC adapter | and the |
|-----------------------------------------|--------------|----------------|---------|
| base                                    |              |                |         |

| # | Operation              | Operating Mode                                                                                                    | Warning                                                                                                    |
|---|------------------------|----------------------------------------------------------------------------------------------------|----------------------------------------------------------------------------------------------------|
| 1 | Preparation            | Remove accessories (contra- angle,<br>lip clip, file holder, touch probe) from<br>handpiece and base.                                                                                                    |                                                                                                    |
| 2 | Manual<br>Cleaning     | Clean motor handpiece, AC adapter and<br>base with a soft cloth and distilled or de-<br>ionized water, and wipe all component<br>surfaces with a dry soft nap-free cloth                                                                                                    |                                                                                                    |
| 3 | Manual<br>disinfection | Disinfect motor handpiece, AC adapter<br>and base with a soft cloth and 75% al-<br>cohol, and wipe all component surfaces<br>with a dry soft nap-free cloth for at least<br>3 min<br>In addition to 75% alcohol, you can use<br>non-residue disinfectants such as OXY-<br>TECH <sup>®</sup> from Germany | The cleaning and<br>disinfection should<br>be done within<br>10min before use.                                  |
| 4 | Inspection             | Inspect motor handpiece, AC adapter<br>and base and sort out those with defects                                                                                                    | Dirty components<br>(motor handpiece,<br>AC adapter and<br>base) must be<br>cleaned and disin-<br>fected again. |
| 5 | Storage                | Put the handpiece, charger, base and other components back into the clean storage area                                                                                                    |                                                                                                    |

6.4 Step-by-Step Procedure for accessories (contra-angle, lip clip, file holder,

## touch probe)

| # | Operation                                                                         | Operating Mode                                                                                                    | Warning                                                                                                    |  |
|---|-----------------------------------------------------------------------------------|----------------------------------------------------------------------------------------------------|----------------------------------------------------------------------------------------------------|--|
| 1 | Preparation                                                                       | Remove accessories<br>(contra-angle, lip clip, file<br>holder, touch probe)<br>from handpiece and base.                                                                                                    |                                                                                                    |  |
| 2 | Automated<br>Cleaning/<br>Desinfec-<br>tion/Drying<br>with washer-<br>disinfector | Put the accessories<br>(contra- angle, lip clip, file<br>holder, touch probe) into<br>the washer disinfector<br>(Ao value >3000 or, at<br>least 5 min at 90°C/194°F).<br>The solution used can<br>be pure water, distilled<br>water, deionized water or<br>multi-enzyme solution.<br>The used multi-enzyme<br>cleaner is Neodisher<br>MediZym (Dr. Weigert). | <ul> <li>Avoid any contact between<br/>the contra-angle and any<br/>instruments, kits, supports or<br/>container.</li> <li>Follow instructions and<br/>observe concentrations given<br/>by the manufacturer (see also<br/>general recommendations).</li> <li>Use only approved wash-<br/>er-disinfector according to<br/>EN ISO 15883, maintain and<br/>calibrate it regularly.</li> <li>Make sure accessories (con-<br/>tra-angle, lip clip, file holder,<br/>touch probe) are dry before<br/>moving to the next step.</li> </ul> |  |
| 3 | Inspection                                                                        | Inspect the accessories<br>(contra- angle, lip clip,<br>file holder, touch probe)<br>and sort out those with<br>defects.                                                                                                    | <ul> <li>Dirty accessories (contra-angle, lip clip, file holder, touch probe) must be cleaned and disinfected again.</li> <li>Lubricate the contra-angle with an adequate spray before packaging.</li> </ul>                                                                                                    |  |
| 4 | Packaging                                                                         | Pack the accessories<br>(contra- angle, lip clip, file<br>holder, touch probe) in<br>"Sterilization pouches".                                                                                                    | <ul> <li>Check the validity period<br/>of the pouch given by the<br/>manufacturer to determine<br/>the shelf life.</li> <li>Use packaging which is<br/>resistant to a temperature up<br/>to 141°C (286°F) and in<br/>accordance with EN ISO<br/>11607-1.</li> </ul>                                                                                                    |  |

| 5 | Sterilization | Steam sterilization<br>at 134°C (+273.2°F),<br>2.0bar- 2.3bar (0.20Mpa-<br>0.23MPa), for at least<br>4 minutes.<br>The highest sterilization<br>temperature is 138 ° C.<br>Allow a maximum steril-<br>ization time of 20 minutes<br>at 134 °C.<br>Cycle for French market :<br>134°C – 18 min | <ul> <li>Use only autoclaves that are matching the requirements of EN 13060, EN 285.</li> <li>Use a validated sterilization procedure according to EN ISO 17665-1.</li> <li>Respect the maintenance procedure of the autoclave device given by the manufacturer.</li> <li>Use only this recommended sterilization procedure.</li> <li>Control the efficiency (packaging integrity, no humidity, color change of sterilization indicators, physicochemical integrators, digital records of cycle parameters).</li> <li>Control the absence of corrosion on the contra-angle</li> <li>Maintain traceability of procedure records.</li> <li>The maximum number of sterilizations for products is 250 times.</li> </ul> |
|---|---------------|----------------------------------------------------------------------------------------------------|----------------------------------------------------------------------------------------------------|
| 6 | Storage       | Keep the accessories<br>(contra- angle, lip clip, file<br>holder, touch probe) in<br>sterilization packaging in<br>a dry and clean environ-<br>ment.                                                                                                    | <ul> <li>Sterility cannot be guaran-<br/>teed if packaging is open,<br/>damaged, or wet.</li> <li>Check the packaging and<br/>the contra-angle before use<br/>(packaging integrity, no<br/>humidity and<br/>validity period).</li> <li>The storage time should not<br/>exceed 7 days. If it is exceed-<br/>ed, it should be reprocessed<br/>before use.</li> </ul>                                                                                                    |

## 7. Maintenance

## 7.1 Calibration

Perform calibration after replacement or lubrification of the contra-angle (refer to Chapter 4.5).

#### 7.2 Lubrification of the contra-angle

The contra-angle needs to be lubricated after cleaning and disinfection, but before sterilization.

Use oil intended for dental handpieces and contra-angles.

- 1. Screw the oil injection nozzle to the oil bottle (around 1 to 3 turns).
- 2. Plug the nozzle into the end part of contra-angle

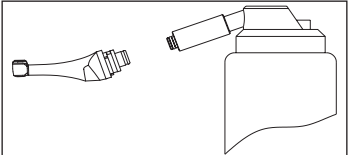

3. Fill the contra-angle with oil until the oil flows out of contra-angle head part.

4. Position contra-angle vertically for at least 30 minutes to let go the redundant oil under gravity via the end part.

7.2.1 Warnings

a) Use original oil injection nozzle only.

b) Motor handpiece shall not be filled with oil.

## 7.3 Charging of the battery

1. Insert the power adapter plug into the charging base power socket and make sure they are correctly connected.

2. Leave approximately 10cm around the charging base for easy access to inlet and the power cord.

3. Insert the motor handpiece into the charging base (the motor handpiece must be correctly aligned with the charging base).

i. While the motor handpiece is charging the LED indicator on the charging base flashes.

ii. When the motor handpiece is fully charged, the LED indicator on the charging base is always on.

4. After charging, unplug the power adapter (full charge in about 4.5 hours).

#### 7.4 Replacement of the battery

1. Power off the device.

2. Use a tweezer or a screwdriver to open the rubber cover and then remove the screw.

3. Remove the battery cover.

- 4. Remove the old battery and disconnect the connector.
- 5. Connect the new battery and put it in the motor handpiece.

6. Replace the cover and the screw.

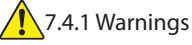

a) Use CanalPro X-Move battery only.

b) It is recommended to contact local distributors to replace the battery.

## 8. Storage

a) The device and accessories should be stored in a room where the relative humidity is 10%

 $\sim$  93%, atmospheric pressure is 70kPa  $\sim$  106kPa, and the temperature

- is -20°C ~ +55°C (-4°F ~ 131°F).
- b) Remove the battery from the device if storing for a long period of time.

## 9. Transportation

- a) Avoid excessive shocks during transportation.
- b) Don't store together with dangerous goods during transportation.
- c) Avoid sun, rain and snow exposure during transportation.

## **10. Environmental protection**

Please dispose of the product according to the local laws. Follow the regulations and recycling procedures of the country for the disposal or recycling of components.

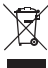

## 11. After sales service

a) This package does not include spare parts or accessories for repair servicing.

b) The after sales service should be carried out by admitted personnel only.

# 12. Symbol instruction

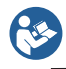

Follow Instructions for Use

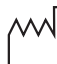

Date of manufacture

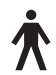

Type B applied part

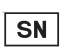

Serial number

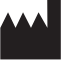

Manufacturer

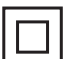

Class II equipment

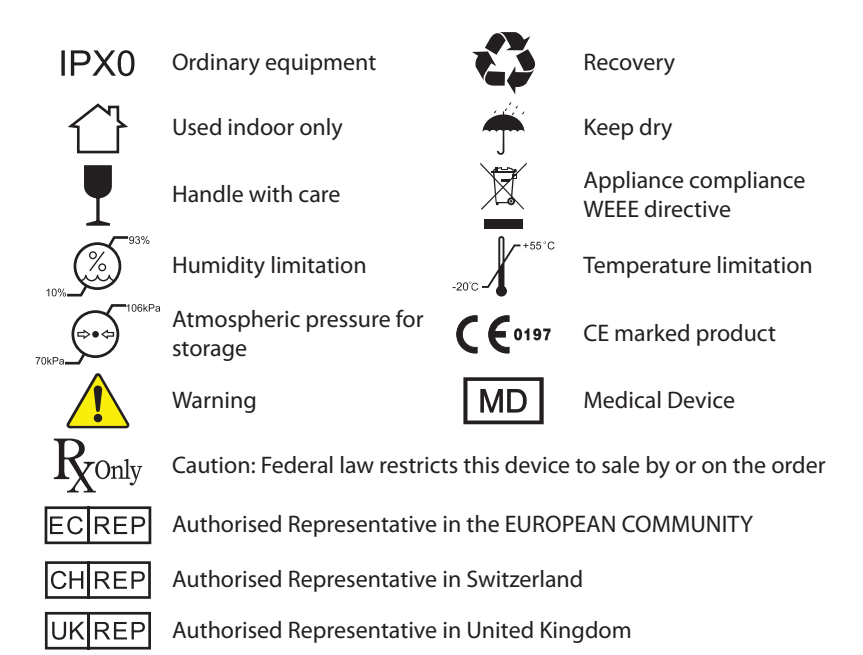

## 13. Statement

All rights of modifying the product are reserved to the manufacturer without further notice. The pictures are only for reference. The final interpretation rights belong to GUILIN WOODPECKER MEDICAL INSTRUMENT CO., LTD. The industrial design, inner structure, etc. have claimed for several patents by WOODPECKER, any copy or fake product must undertake legal responsibilities.

# 14. EMC-Declaration of conformity

The device has been tested and homologated in accordance with EN 60601-1-2 for EMC. This does not guarantee in any way that this device will not be affected by electromagnetic interference. Avoid using the device in high electromagnetic environment.

## 14.1 Technical Description Concerning Electromagnetic Emission

Table 1: Guidance & declaration - electromagnetic emissions

The model CanalPro X-Move is intended for use in the electromagnetic environment specified below. The customer or the user of the model CanalPro X-Move should assure that it is used in such an environment.

| Emissions test                                               | Compliance | Electromagnetic environment - guidance                                                                                                    |
|--------------------------------------------------------------|------------|----------------------------------------------------------------------------------------------------|
| RF emissions<br>CISPR 11                                     | Group 1    | The model CanalPro X-Move uses RF energy<br>only for its internal function. Therefore, its RF<br>emissions are very low and are not likely to<br>cause any interference in nearby electronic<br>equipment. |
| RF emissions<br>CISPR11                                      | Class B    | The model CanalPro X-Move is suitable for                                                                                                    |
| Harmonic<br>emissions<br>IEC 61000-3-2                       | Class A    | used in all establishments, including domestic<br>establishments and those directly connected<br>to the public low-voltage power supply net-                                                               |
| Voltage fluctuations<br>/ flicker emissions<br>IEC 61000-3-3 | Complies   | work that supplies buildings used for domes-<br>tic purposes.                                                                                                    |

# **14.2 Technical Description Concerning Electromagnetic Immunity** Table 2: Guidance & Declaration - electromagnetic immunity

| The model CanalPro X-Move is intended for use in the electromagnetic environ- |                                                                        |                                |                                                                                             |  |
|-------------------------------------------------------------------------------|------------------------------------------------------------------------|--------------------------------|---------------------------------------------------------------------------------------------|--|
| ment specified                                                                | below. The custon                                                      | ner or the user of th          | ie model CanalPro X-Move                                                                    |  |
| should assure t                                                               | hat It is used in su                                                   | ch an environment.             |                                                                                             |  |
| Immunity test                                                                 | IEC 60601                                                              | Compliance level               | Electromagnetic environ-                                                                    |  |
| initiation in the second                                                      | test level                                                             | Compliance level               | ment - guidance                                                                             |  |
| Electrostatic                                                                 |                                                                        |                                | Floors should be wood, con-                                                                 |  |
| dischargo                                                                     | ±8kV contact                                                           | ±8kV contact                   | crete or ceramic tile. If floors                                                            |  |
|                                                                               | ±2, ±4, ±8,                                                            | ±2, ±4, ±8, ±15kV              | are covered with synthetic                                                                  |  |
| (ESD)                                                                         | ±15kV air                                                              | air                            | material, the relative humid-                                                               |  |
| 1EC 01000-4-2                                                                 |                                                                        |                                | ity should be at least 30 %.                                                                |  |
| Electrical fast<br>transient/<br>burst<br>IEC 61000-4-4                       | ±2kV for power-<br>supply lines<br>±1kV for In-<br>put/output<br>lines | ±2kV for power supply lines    | Mains power quality should<br>be that of a typical commer-<br>cial or hospital environment. |  |
|                                                                               | ±0.5, ±1kV line                                                        | $\pm 0.5$ , $\pm 1$ kV line to | Mains power quality should                                                                  |  |
| Surge                                                                         | to line                                                                | line                           | be that of a typical commer-                                                                |  |
| IEC 61000-4-5                                                                 | ±0.5, ±1, ±2kV                                                         | ±0.5, ±1, ±2kV                 | cial or hospital environment                                                                |  |
|                                                                               | line to earth                                                          | line to earth                  | cia of hospital chillonment.                                                                |  |

## **COLTENE**

27

| Voltage<br>dips, short<br>interruptions<br>and voltage<br>variations on<br>power supply<br>input lines<br>IEC 61000-4-<br>11 | <5 % UT<br>(>95% dip in<br>UT.)<br>for 0.5 cycle<br><5 % UT<br>(>95% dip in<br>UT.)<br>for 1 cycle<br>70% UT<br>(30% dip in UT)<br>for 25 cycles<br><5% UT<br>(>95 % dip in<br>UT)<br>for 250 cycles | <5 % UT<br>(>95% dip in UT.)<br>for 0.5 cycle<br><5 % UT<br>(>95% dip in UT.)<br>for 1 cycle<br>70% UT<br>(30% dip in UT)<br>for 25 cycles<br><5% UT<br>(>95 % dip in UT)<br>for 250 cycles | Mains power quality should<br>be that of a typical commer-<br>cial or hospital environment.<br>If the user of the models<br>CanalPro X-Move requires<br>continued operation during<br>power mains interruptions,<br>it is recommended that the<br>models CanalPro X-Move be<br>powered from an uninter-<br>ruptible power supply or a<br>battery. |  |  |
|----------------------------------------------------------------------------------------------------|----------------------------------------------------------------------------------------------------|----------------------------------------------------------------------------------------------------|----------------------------------------------------------------------------------------------------|--|--|
| Power fre-<br>quency (50/60<br>Hz)<br>magnetic field<br>IEC 61000-4-8                                                        | 30A/m                                                                                                    | 30A/m                                                                                                    | Power frequency magnetic<br>fields should be at levels<br>characteristic of a typical lo-<br>cation in a typical commer-<br>cial or hospital environment.                                                                                                    |  |  |
| NOTE: UT is the a.c. mains voltage prior to application of the test level.                                                   |                                                                                                    |                                                                                                    |                                                                                                    |  |  |

## Table 3: Guidance & Declaration - electromagnetic immunity concerning Conducted RF & Radiated RF

|                                                       | The model CanalPro X-Move is intended for use in the electromagnetic environ- |            |            |                                    |  |  |  |
|-------------------------------------------------------|-------------------------------------------------------------------------------|------------|------------|------------------------------------|--|--|--|
|                                                       | ment specified below. The customer or the user of the model CanalPro X-Move   |            |            |                                    |  |  |  |
| should assure that it is used in such an environment. |                                                                               |            |            |                                    |  |  |  |
|                                                       | Immunity test                                                                 | IEC 60601  | Compliance | Electromagnetic environment - guid |  |  |  |
|                                                       |                                                                               | test level | level      | ance                               |  |  |  |

| Conducted RF<br>IEC 61000-4-6<br>Conducted RF<br>IEC 61000-4-3<br>IEC 61000-4-3                                                                                             | 3 Vrms<br>150 kHz to<br>80 MHz<br>6 Vrms<br>ISM frequen-<br>cy band<br>3 V/m<br>80 MHz to<br>2.7 GHz | 3V<br>6V<br>3V/m | Portable and mobile RF communi-<br>cations equipment should be used<br>no closer to any part of the models<br>CanalPro X-Move, including cables,<br>than the recommended separation<br>distance calculated from the equation<br>applicable to the frequency of the<br>transmitter.<br>Recommended separation<br>distance<br>$d=1.2 \times P^{1/2}$<br>$d=2 \times P^{1/2}$<br>$d=2 \times P^{1/2}$<br>$d=1.2 \times P^{1/2}$ 80 MHz to 800 MHz<br>$d=2.3 \times P^{1/2}$ 800 MHz to 2.7 GHz<br>where P is the maximum output pow-<br>er rating of the transmitter in watts (W)<br>according to the transmitter manu-<br>facturer and d Is the recommended<br>separation<br>distance in meters (m).<br>Field strengths from fixed RF transmit-<br>ters, as determined by an electromag-<br>netic site survey (a.)<br>should be less than the compliance<br>level in each frequency range (b.)<br>Interference may occur in the vicinity<br>of equipment marked with the follow-<br>ing symbol:<br>$(((\cdot)))$ |  |  |
|----------------------------------------------------------------------------------------------------|----------------------------------------------------------------------------------------------------|------------------|----------------------------------------------------------------------------------------------------|--|--|
| NOTE 2: These guidelines may not apply in all situations. Electromagnetic prop-<br>agation is affected by absorption and reflection from structures, objects and<br>people. |                                                                                                    |                  |                                                                                                    |  |  |

<sup>a</sup> Field strengths from fixed transmitters, such as base stations for radio (cellular/ cordless) telephones and land mobile radios, amateur radio, AM and FM radio broadcast and TV broadcast cannot be predicted theoretically with accuracy. To assess the electromagnetic environment due to fixed RF transmitters, an electromagnetic site survey should be considered. If the measured field strength in the location in which the model CanalPro X-Move is used exceeds the applicable RF compliance level above, the model CanalPro X-Move should be observed to verify normal operation. If abnormal performance is observed, additional measures may be necessary, such as reorienting or relocating the model CanalPro X-Move. <sup>b</sup> Over the frequency range 150 kHz to 80 MHz, field strengths should be less than 3V/m.

## Table 4: Recommended separation distances between portable and mobile RF communications equipment and the model CanalPro X-Move

The model CanalPro X-Move is intended for use in electromagnetic environment in which radiated RF disturbances is controlled. The customer or the user of the model CanalPro X-Move can help prevent electromagnetic interference by maintaining a minimum distance between portable and mobile RF communications equipment (transmitters) and the model CanalPro X-Move as recommended below, according to the maximum output power of the communications equipment.

| Rated maximum    | Separation distance according to frequency of transmitter m |                        |                        |  |
|------------------|-------------------------------------------------------------|------------------------|------------------------|--|
| output power     | 150kHz to 80MHz                                             | 80MHz to 800MHz        | 800MHz to 2,7GHz       |  |
| of transmitter W | d=1.2×P <sup>1/2</sup>                                      | d=1.2×P <sup>1/2</sup> | d=2.3×P <sup>1/2</sup> |  |
| 0.01             | 0.12                                                        | 0.12                   | 0.23                   |  |
| 0.1              | 0.38                                                        | 0.38                   | 0.73                   |  |
| 1                | 1.2                                                         | 1.2                    | 2.3                    |  |
| 10               | 3.8                                                         | 3.8                    | 7.3                    |  |
| 100              | 12                                                          | 12                     | 23                     |  |

For transmitters rated at a maximum output power not listed above, the recommended separation distance d in meters (m) can be estimated using the equation applicable to the frequency of the transmitter, where P is the maximum output power rating of the transmitter in watts (W) accordable to the transmitter manufacturer.

NOTE 1: At 80 MHz and 800 MHz, the separation distance for the higher frequency range applies.

NOTE 2: These guidelines may not apply in all situations. Electromagnetic propagation is affected by absorption and reflection from structures, objects, and people.

# **COLTENE**

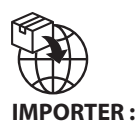

MICRO-MEGA SA 12, RUE DU TUNNEL 25000 BESANCON FRANCE customer.service.mm@coltene.com

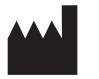

MANUFACTURER :

Guilin Woodpecker Medical Instrument Co., Ltd. Information Industrial Park, Guilin National High-Tech Zone Guilin, Guangxi, 541004 P. R. CHINA Sales Dept.: +86-773-5873196 http://www.glwoodpecker.com E-mail: woodpecker@glwoodpecker.com

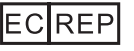

EC REPRESENTATIVE MedNet EC-Rep GmbH Borkstrasse 10 48163 Muenster GERMANY

CanalPro X-Move User Manual Version 1.2-11/04/2024 ZMN-SM-780 V1.2-20240411